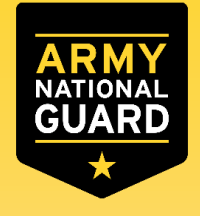

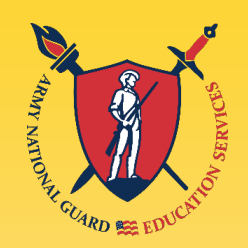

# Federal Tuition Assistance (FTA)

Presented by: Tennessee Army National Guard Education Office

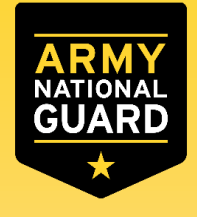

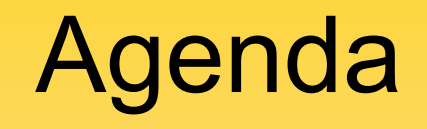

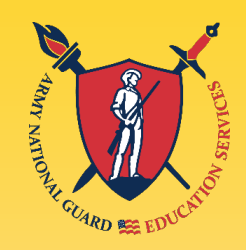

- Overview
- Tiers
- Eligibility
- Using FTA and other Programs
- Prohibitions and Restrictions
- Military Service Obligation
- Recoupment
- FTA Process
- Points of Contact

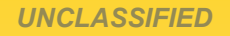

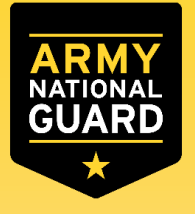

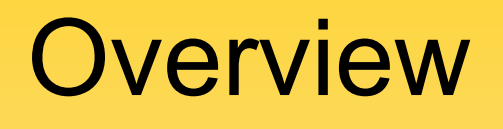

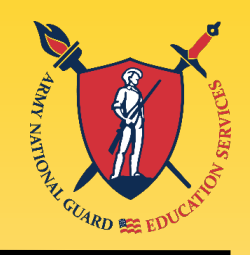

FTA will fund up to **\$4,000 per fiscal** year for voluntary offduty education programs in support of a Soldier's professional and personal self-development goals:

- The semester hour cap is <u>16 semester hours</u> per fiscal year (October 1 – September 30)
- Up to <u>\$250 per Semester Hour</u> (<u>\$166 per Quarter Hour</u>, or <u>\$5.55 per</u> <u>Clock Hour</u>)
- <u>130 semester hours of undergraduate credits</u> or baccalaureate degree, whichever comes first; <u>39 semester hours of graduate</u> <u>credits</u> or master's degree whichever comes first; or <u>21 semester</u> <u>hours for a graduate or undergraduate certificate</u> every **five years**.

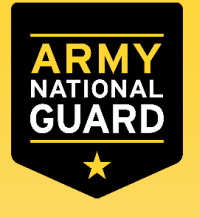

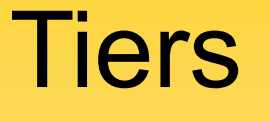

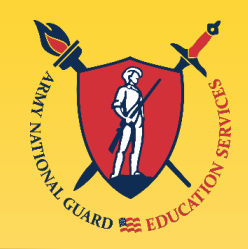

**Tier 1**: Soldiers who have not attained a bachelor's degree and wish to pursue a graduate or undergraduate certificate, an associate or bachelor's degree; or have previously attained a bachelor's degree without the use of TA and wish to pursue a master's degree. Soldiers establish Tier 1 TA eligibility as follows:

- a. Enlisted Soldiers who have graduated Advanced Individual Training
- b. Warrant officers who have graduated Warrant Officer Basic Course
- c. Officers who have graduated Basic Officer Leaders Course

<u>**Tier 2</u>**: Soldiers who previously used TA for any portion of their undergraduate degree, have attained a bachelor's degree, and wish to pursue a master's degree. Soldiers establish Tier 2 TA eligibility as follows:</u>

- a. Enlisted Soldiers who have graduated Advanced Leaders Course
- b. Warrant officers who have graduated Warrant Officer Advanced Course
- c. Officers who have graduated Captain Career Course or equivalent

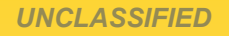

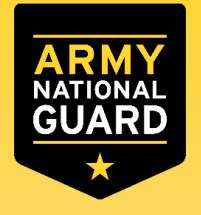

# Eligibility

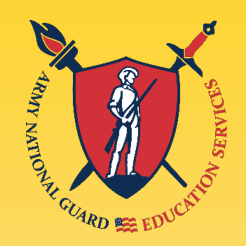

- Soldier has completed AIT, WOBC or BOLC to request their first course
- Soldier cannot be flagged
- Soldier's ArmylgnitED account cannot be on hold
- Soldier must complete the course before they are separated or ETS
- All FTA requests must be submitted and approved <u>PRIOR</u> to course start date (five business days prior to qualify for an ETP)
- Maintain a <u>2.0 GPA for undergraduate degrees</u> after 15 SHs of coursework; <u>3.0 GPA for graduate degrees</u> after 6 SHs of coursework

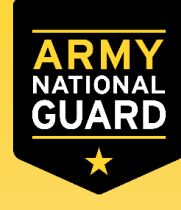

Using FTA w/Other Programs

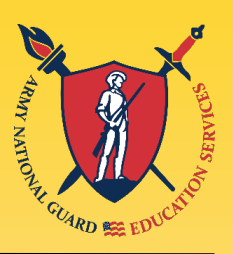

- Soldiers can request FTA in conjunction with State Tuition Assistance, Pell Grant, work-study programs, colleges scholarships, and MGIB (selected chapters):
  - Soldiers can use CH1606 during the same semester but not the same courses as FTA
  - Soldiers can use CH30 and CH33 for the same courses as FTA in certain cases

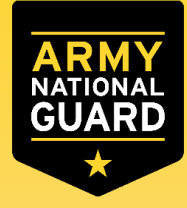

## **Prohibitions and Restrictions**

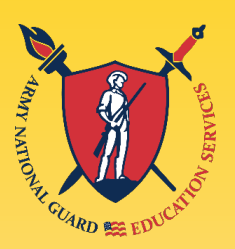

- School must be listed in ArmylgnitED
- FTA pays towards tuition <u>only</u>
   FTA does <u>not</u> pay any type of fees to include, lab fees, enrollment fees, parking fees, or any other fees
- FTA is <u>not</u> authorized for lower or lateral degrees
- FTA is <u>not</u> authorized for first professional degrees
- FTA will <u>not</u> pay for Double major or major-minor programs
- Soldiers cannot receive reimbursement from:
   ROTC or Green-to-Gold scholarships

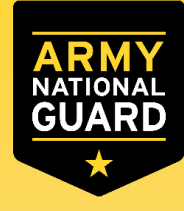

# **Military Service Obligation**

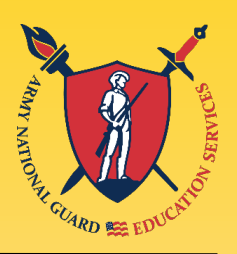

- Enlisted Soldiers must have sufficient time in service remaining to complete all courses before separating
- Reserves or National Guard Officers (CW2, 2LT and above) are subject to a four-year MSO after the last day of the course (M-Day Soldiers)
- Active Duty Officers (CW2, 2LT and above) are subject to a two-year MSO after the last day of the course (AGR Soldiers)

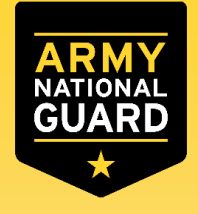

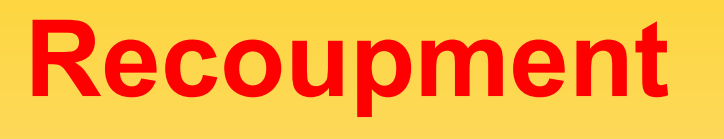

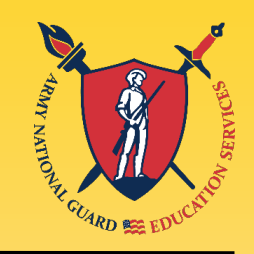

- Soldiers will be subject to recoupment if they:
  - Receive a failing grade (grades D & F are recoupable in an <u>undergraduate</u> degree; grades C, D & F are recoupable in a <u>graduate</u> degree), OR
  - □ Receive an incomplete for the course **OR**
  - Withdraw from a course without an approved military withdrawal OR
  - Do not complete their MSO

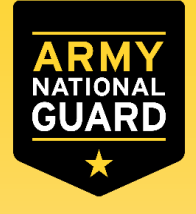

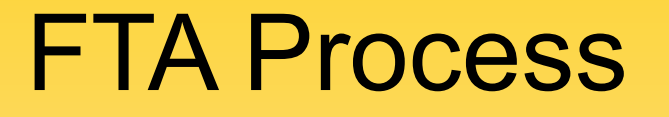

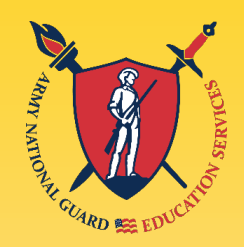

# Create ArmyIgnitED Account

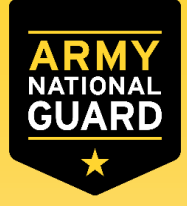

Create ArmyIgnitED Account

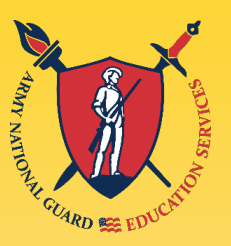

 Go to <u>www.ArmyIgnitED.com</u> and click 'Get Started' to start the process of creating an account with login.gov

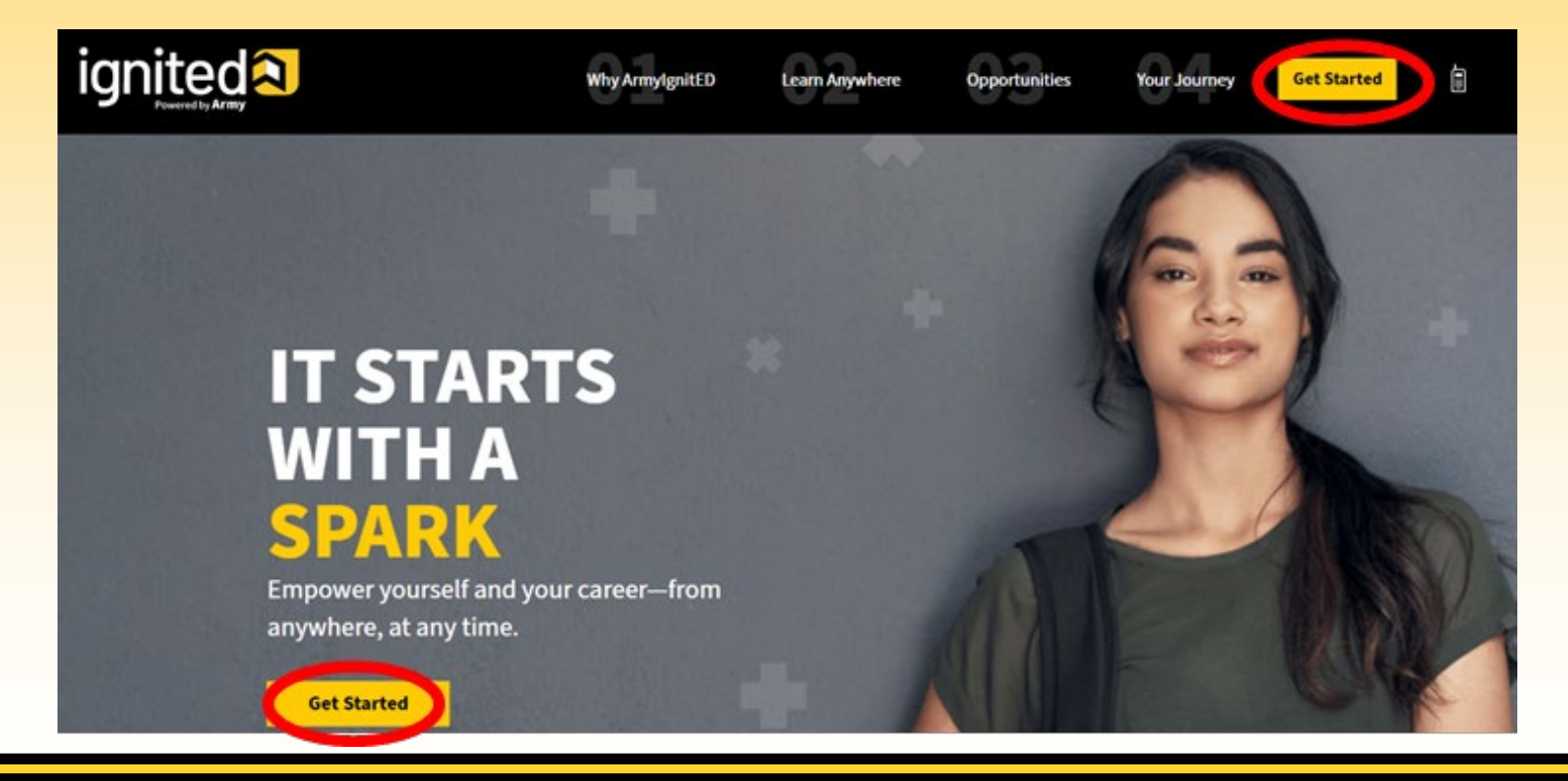

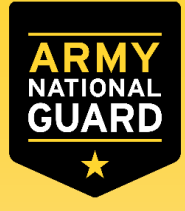

## Create ArmyIgnitED Account

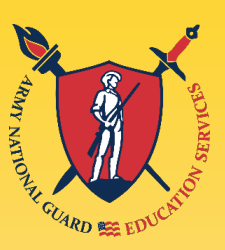

| ArmyIgnitED is using login.gov to                         | Enter your email address |                                                                                               |
|-----------------------------------------------------------|--------------------------|-----------------------------------------------------------------------------------------------|
| allow you to sign in to your account safely and securely. | Email address            | LOGIN.GOV                                                                                     |
| Email address                                             | JohnDoe@mail.mil         | Confirm your email<br>Thanks for submitting your email address. Please click the link         |
| Password Show password                                    | Submit                   | below or copy and paste the entire link into your browser. This link will expire in 24 hours. |
|                                                           | Subint                   |                                                                                               |
| Sign in                                                   |                          |                                                                                               |
| Create an account                                         |                          |                                                                                               |

- Select 'Create an account'
- Enter the '.mil' email address, then click 'Submit'
- Once you receive the email click on 'Confirm email address'

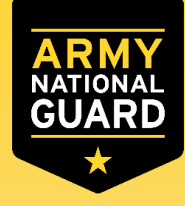

## Create ArmyIgnitED Account

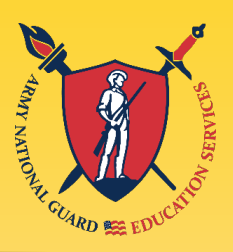

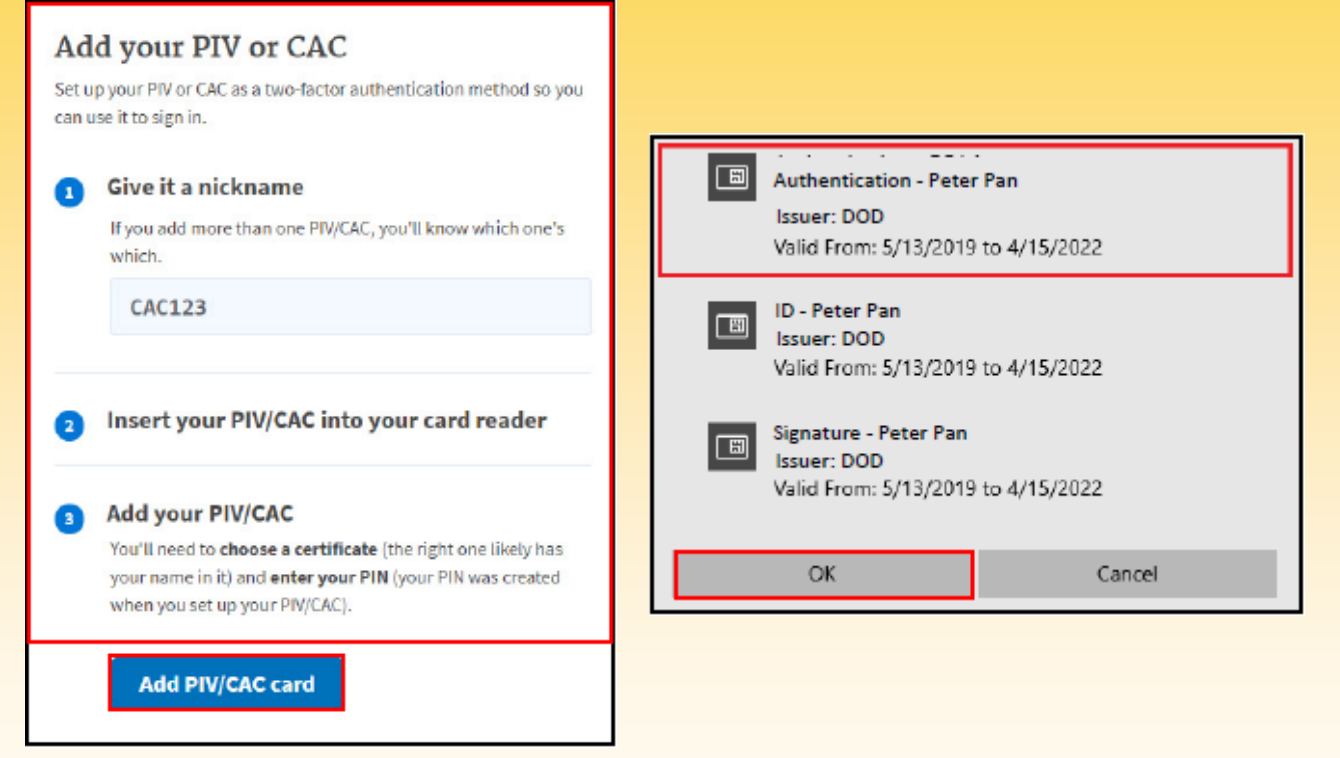

- Click on 'Add PIV/CAC card'
- Select a certificate
- Click 'OK'

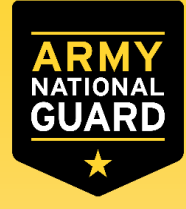

## Create ArmyIgnitED Account

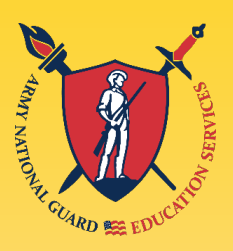

|    | You are now signing in for the first                               |
|----|--------------------------------------------------------------------|
| W  | time<br>/e'll share this information with <b>ArmyIgnitED</b> :     |
| •  | Email address<br>JohnDoe@mail.mil                                  |
| Aa | rmylgnitED will only use this information to connect to your count |
|    | Agree and continue                                                 |

- Click 'Agree and continue'
- Return to <u>www.armyignited.com</u> and sign-in

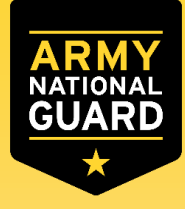

## Create ArmyIgnitED Account

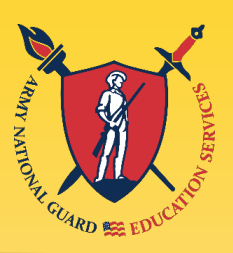

; displayed? 🕕

Continue

6

| Γ | <ul><li>2 (</li></ul> | 3 4 5 6                 |                                           | <ul> <li>✓</li> <li>✓</li> </ul> | 🖌 🌖 🌖                      |
|---|-----------------------|-------------------------|-------------------------------------------|----------------------------------|----------------------------|
|   | Creat                 | te Account              | ✓ ✓ 3 4 5 6                               | Cr                               | eate Account               |
|   | Confirm your per      | sonal information       | Create Account                            | Confirm you                      | ur email address           |
|   | First Name:           | Agatha                  | Create Account                            | Military:                        | agathachristie@mail.mil    |
|   | Last Name:            | Christie                | Confirm your mailing address              | Other:                           | Agatha21@mail.com          |
|   | Middle Name:          |                         | Home of Record Address:                   |                                  |                            |
|   | Date of Birth:        | May 31, 1991            | 1567 Madison Avenue Tallahassee, FL 32303 | Confirm you                      | ur phone numbers           |
|   | Last 4 of SSN:        | XXX-XX-0000             |                                           | Home:                            | +1 407-123-4567            |
|   | Rank:                 | PVT                     | Mailing Address: optional 🗸               | Duty:                            | +1 813-123-4567            |
|   | MOS:                  | 1E                      | Add mailing address                       | Cell:                            | +1 305-123-4567            |
|   | Is incorrect infor    | mation being displayed? | Is incorrect information being displayed? | Is incorrect                     | information being display  |
| L |                       |                         |                                           | is incorrect                     | intormation being displaye |
|   | Previous              | Continue >              | Continue                                  | Previor                          | us Continu                 |

- Confirm your personal information and click 'Continue'
- Confirm your Home of Record and click 'Continue'
- Confirm/edit your email and phone numbers, and click 'Continue'

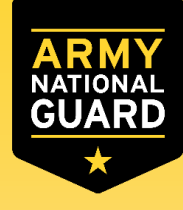

## Create ArmyIgnitED Account

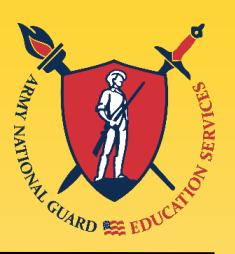

| Create Account                                                             | Create Account                            |
|----------------------------------------------------------------------------|-------------------------------------------|
| Select your preferred contact method                                       | Confirm your education information        |
| Choose your preferred email address                                        | Highest Level of Education:               |
| agathachristie@mail.mil     agathachristie@mail.mil                        | N/A                                       |
| Choose ways are formed and the set draws                                   | Education Institution:                    |
|                                                                            | The Florida State University              |
| <ul> <li>1567 Madison Avenue Tallahassee, FL</li> <li>32303 US1</li> </ul> | Graduation Date:                          |
| Choose your preferred phone number                                         | Dec 13, 2015                              |
| +1 305-123-4567<br>Is incorrect information being displayed?               | Finish                                    |
|                                                                            | Is incorrect information being displayed? |
| Previous     Continue                                                      | Previous                                  |

- Select your preferred contact information
- Click 'Continue'
- Confirm your education information and click 'Finish'

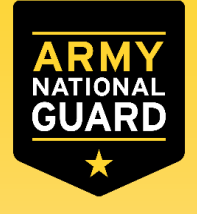

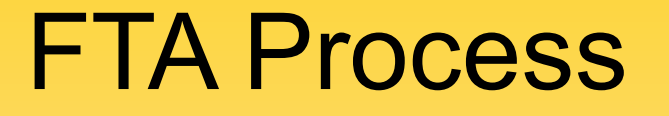

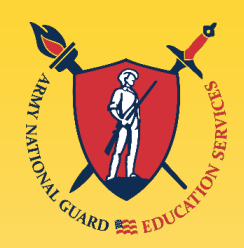

# Select Education Path

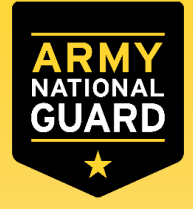

## **Select Education Path**

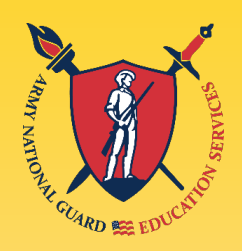

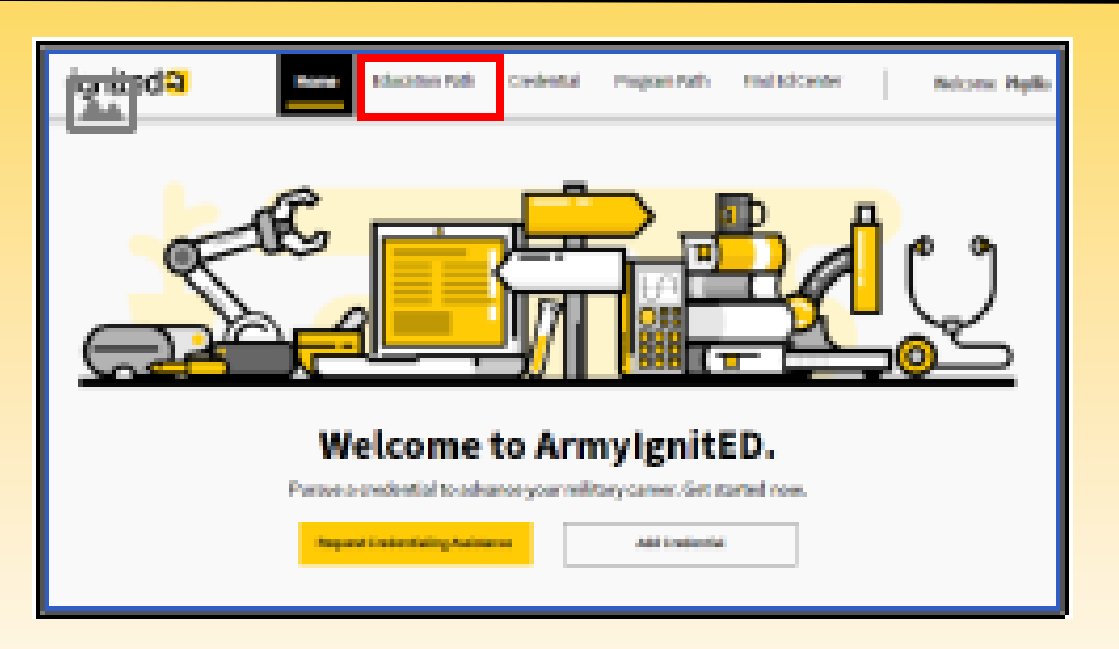

 Create an Education Path (select education level, school, and degree), click on 'Education Path'

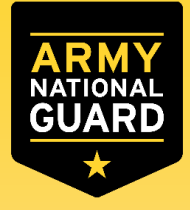

## Select Education Path

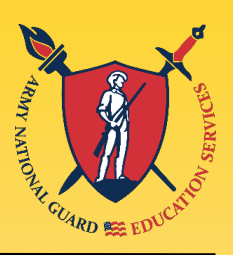

|                                                                                  | ignited a                                    | Hane NORMON FAIR Crederical                                                                        | Programmals Installation Website Wylle                |
|----------------------------------------------------------------------------------|----------------------------------------------|----------------------------------------------------------------------------------------------------|-------------------------------------------------------|
| 1 My Education Foth Request Tuition Accidance My Counter. Student Degree Plan    | <ul> <li>Wy 10x0</li> </ul>                  | atter Fish Regard Tallier Ratitions Ny Courses                                                     | Stude Couple Part                                     |
| <u></u>                                                                          | Bevice information                           | Downe level Choose starbs                                                                          | Antibolitation in the acceptance.                     |
|                                                                                  | Personal Information                         | Contact Information                                                                                | Education Information                                 |
| You don't have an Education Path yet.                                            | List Name: Provin<br>List Name: White Harrey | Preferred Methods of Contact<br>Military timal: phylicaposal.out<br>Additional Michaels of Contact | Printosit ducities                                    |
| Add one now.                                                                     | Date of Birth: 06(01/3991                    | Other Email: phyllicarboarthydenail<br>Home of Record Address 7300/Radioansheemer                  | Init Previou Education level:<br>Additional Education |
| You must have an active Education Path<br>in order to request Tuition Amistance. | Nink P(T                                     | Tallahansee, FL 2020<br>MallingAddress: 7100Mildioar Avenue<br>Tallahansee, FL 2020                | Information;                                          |
| Add Education Path >                                                             | is incorrect information being displayed?    | Does Phone: Dool to Found<br>Duty Phone: (221) 525-0076                                            |                                                       |
|                                                                                  |                                              |                                                                                                    | >                                                     |

- Click on 'Add Education Path'
- Confirm your personal information (edit if necessary), and click the yellow next arrow

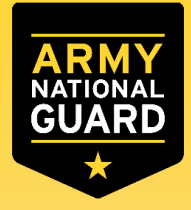

## Select Education Path

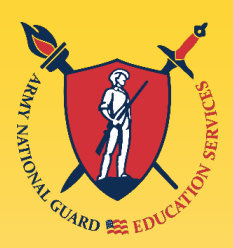

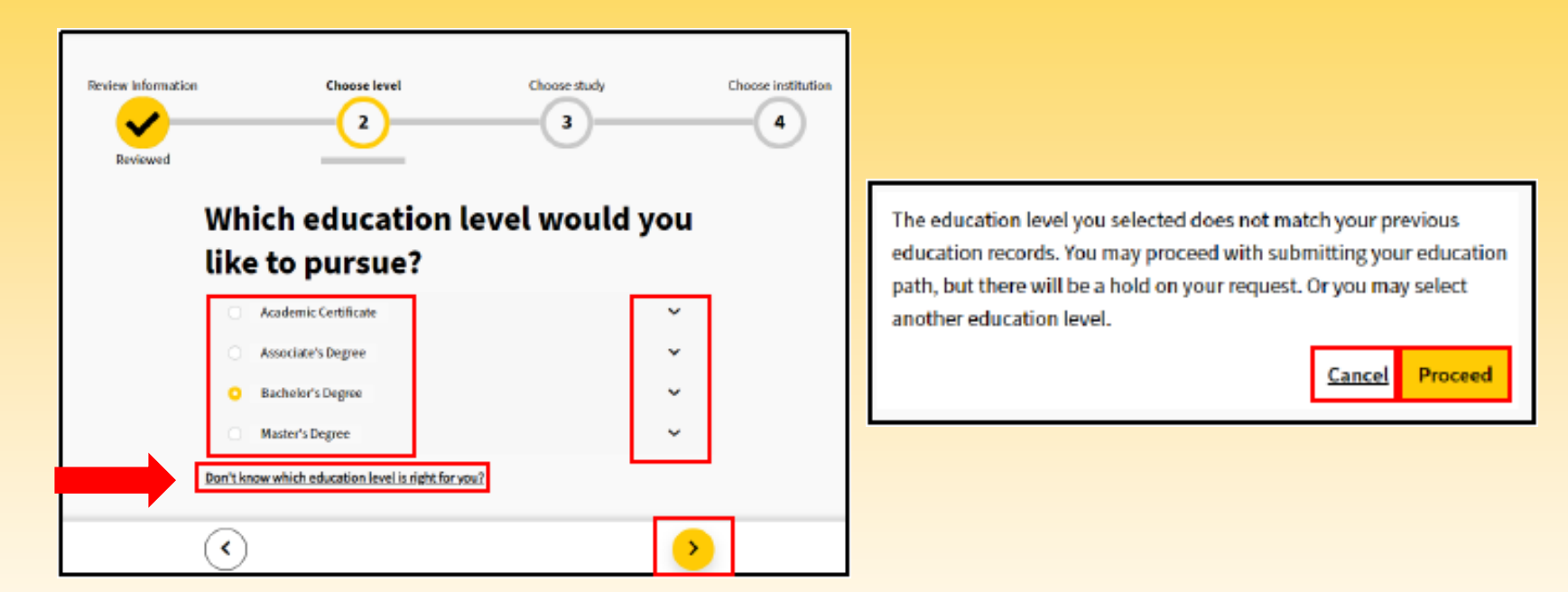

- Select the education level
  - Clicking on 'Don't know which education level is right for you?' will create an email to contact your assigned education counselor
- Click on the yellow next arrow
- Click 'Proceed' on the pop-up window

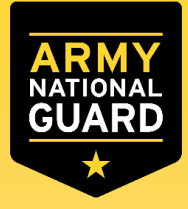

## **Select Education Path**

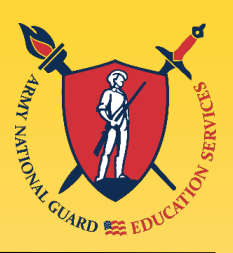

Page 1 of 1

 $\rightarrow$ 

<

|                               |                   |              |                               | Review Information                               | Choose level                                                                            | Choose study       | Choose institution  |
|-------------------------------|-------------------|--------------|-------------------------------|--------------------------------------------------|-----------------------------------------------------------------------------------------|--------------------|---------------------|
|                               |                   |              |                               | Which e<br>to atten                              | ducation instite<br>d?                                                                  | ution would y      | ou like             |
| Review Information            | Choose level      | Choose study | Choose institution            | Enter an Educati                                 | on Institution or State                                                                 |                    | <u>Cisar Ali</u>    |
| Reviewed<br>Which area of stu | Bachelor's Degree | pursuing?    | _                             | Florids State Universi<br>Showing 1 - 2 of       | ry ×) (Florida ×)<br>2 Results                                                          | Don't see your edu | cation institution? |
| Computer Engineering, G       | ieneral.          |              | Don't see your area of study? | Florida Star<br>Public <u>http</u><br>University | <b>e University</b> Tallahassee, F<br>ul <del>/www.fsu.edu/</del><br>of Niami Miami, FL |                    | Remove              |
|                               |                   |              |                               | Private http                                     | s//www.miami.edu                                                                        | L                  | Select +            |

- Enter the area of study
- Click the yellow next arrow
- Search for the school/college you want to attend
- Select the school/college from the list by clicking 'Select'
- Click on the yellow next arrow

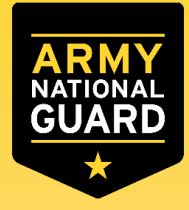

# **Select Education Path**

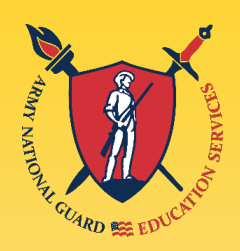

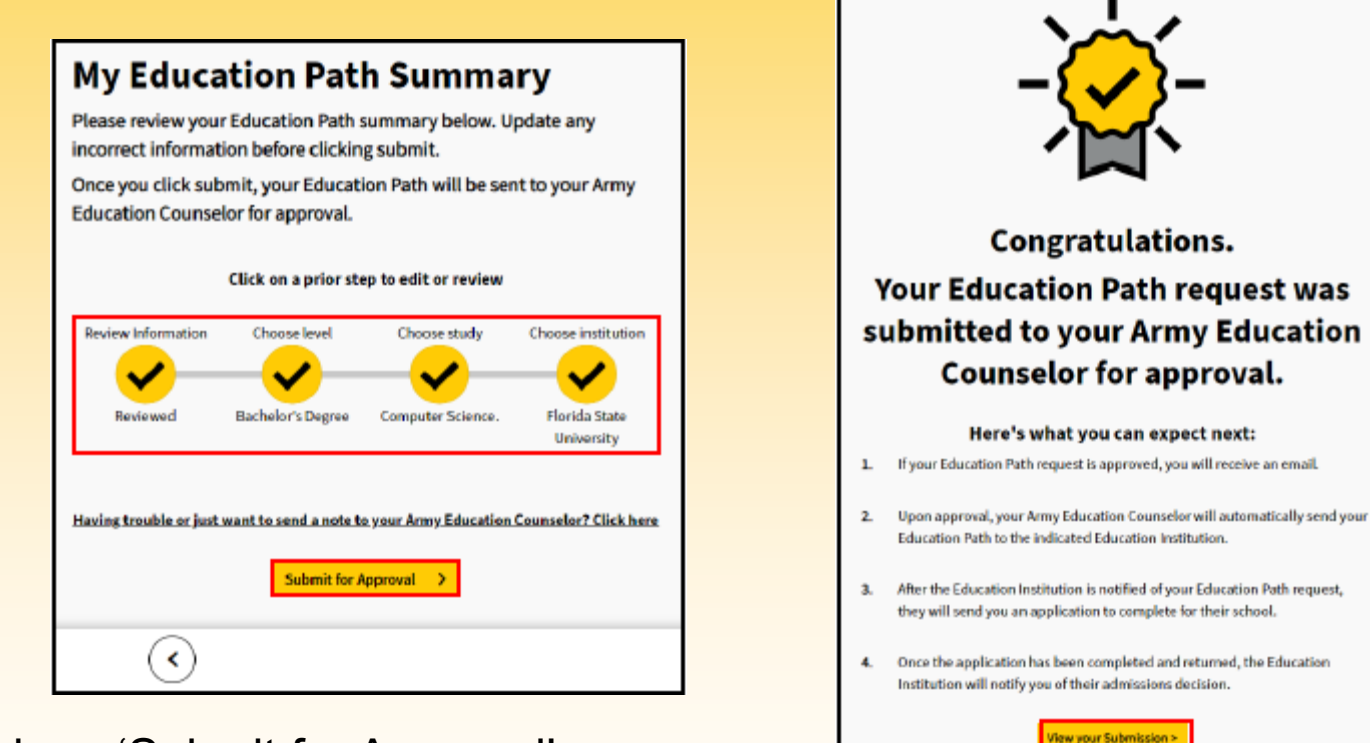

- Click on 'Submit for Approval'
- Congratulations, you have submitted your education path for review
- Click on 'View your Submission' to view the status of the education path

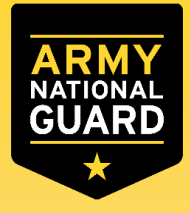

# Select Education Path

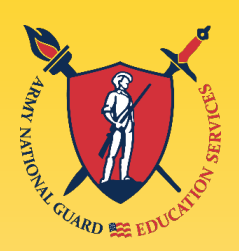

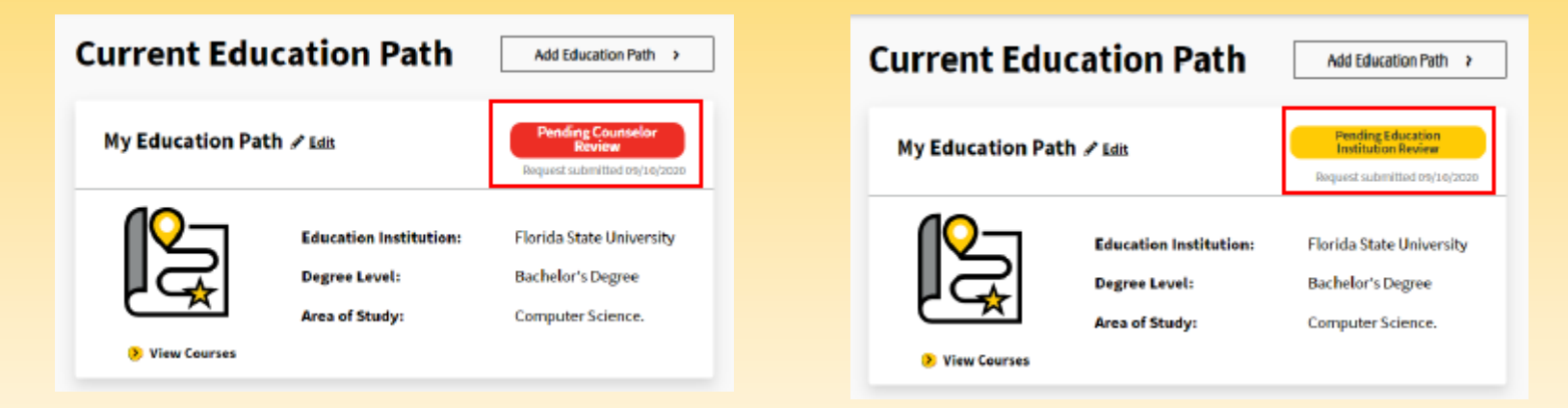

- If your education path is approved, you will be able to create a tuition assistance request
- If your education path is rejected, you will need to revise your education path based on the instructions provided in the message you receive from your Army Education Counselor or Education Institution.

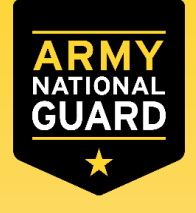

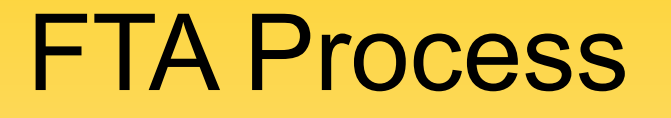

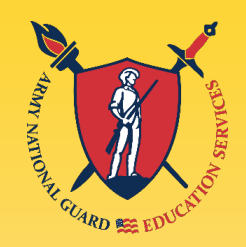

## Create a Tuition Assistance Request (TAR)

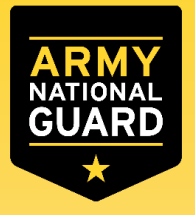

## Create a TAR

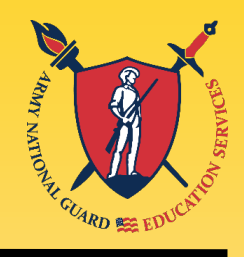

| My Education Pat                                   | th 🖋 Edit                                                 | Approved<br>Request submitted os/08/2020                           |
|----------------------------------------------------|-----------------------------------------------------------|--------------------------------------------------------------------|
|                                                    | Education Institution:<br>Degree Level:<br>Area of Study: | Florida State University<br>Bachelor's Degree<br>Computer Science. |
| <ul> <li>View Courses</li> <li>View SDP</li> </ul> |                                                           | Request Tuition<br>Assistance >                                    |

- Once the Education Path is approved, click on 'Request Tuition Assistance' \*\*
- Select the courses
- Click on 'Add Course'
- Click on 'Submit Request', upload any documentation if needed

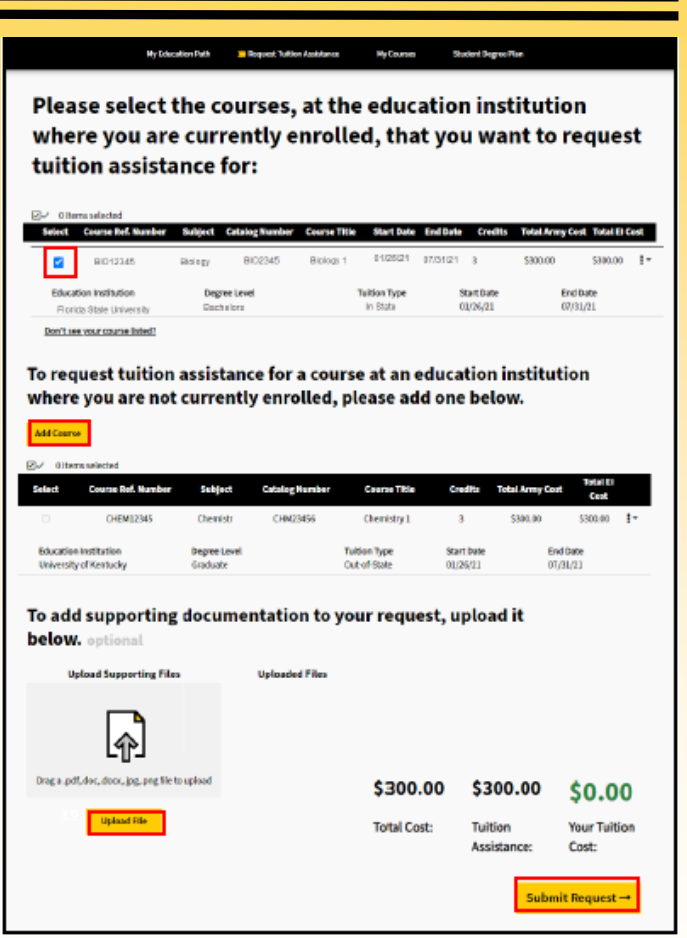

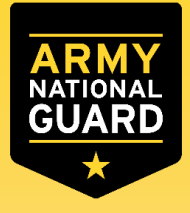

## Create a TAR

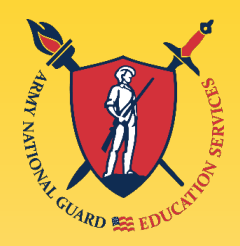

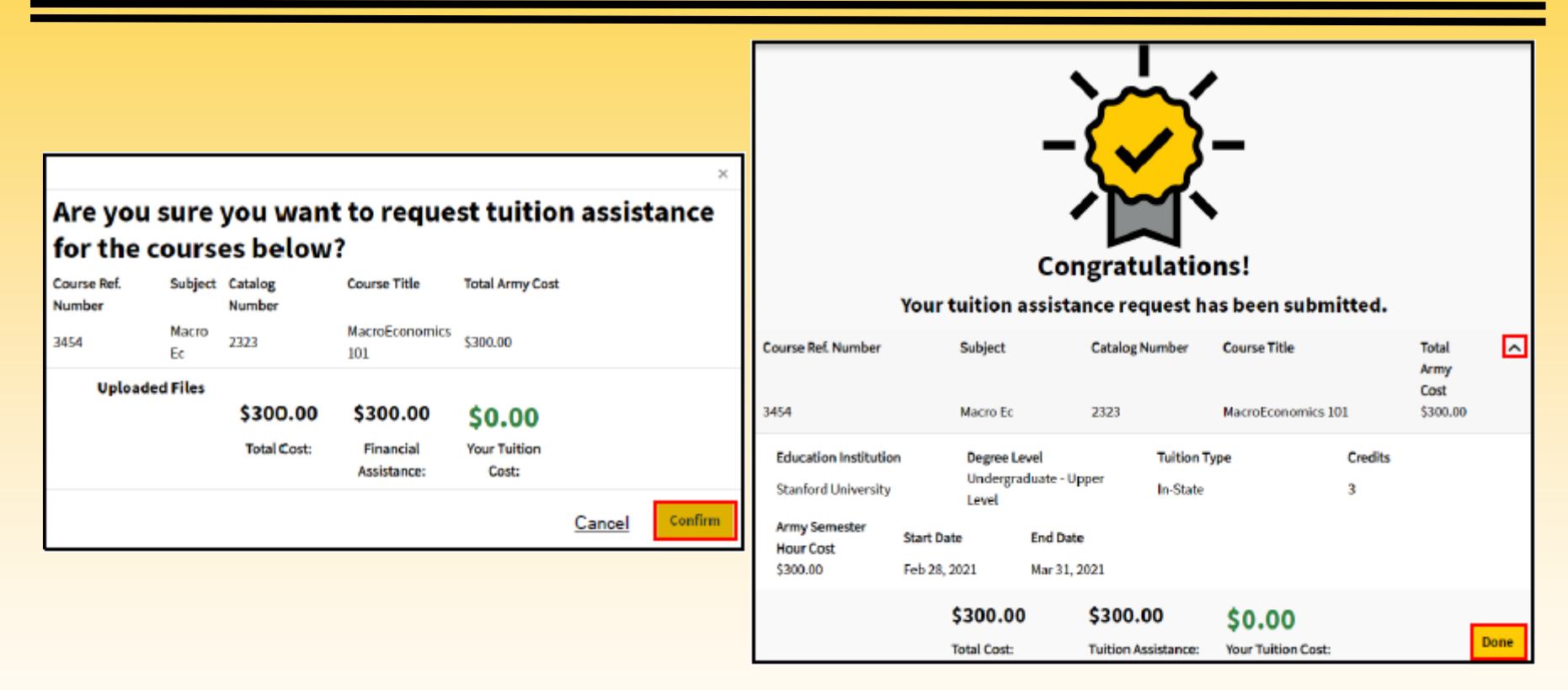

- Review the course information and click 'Confirm'
- Congratulations you submitted a TAR, click 'Done'

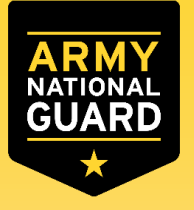

## Create a TAR

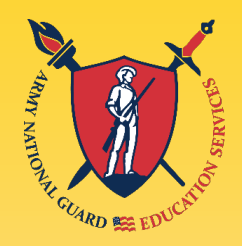

|   | Your Army Ignited TA Request I<br>submitted to your home school | has be | een <mark>approved</mark> and <del>■</del><br>×             | Ľ                    |                                                            |        |   |
|---|-----------------------------------------------------------------|--------|-------------------------------------------------------------|----------------------|------------------------------------------------------------|--------|---|
| - | Army Counselor<br>to me                                         |        | Your Army Ignited TA Rec                                    | ques                 | t has been <mark>denied.</mark> Inbox ×                    | ē      |   |
|   | Dear <u>PVT, Doe</u>                                            |        | Army Counselor                                              |                      | 11:34 AM (2 minutes ago) 🛛 🙀                               | •      | : |
|   | Your Tuition Assistance request for Macro Economi               |        | to me 🔻                                                     |                      |                                                            |        |   |
|   | Please contact your Education Center at +1 123 - 4              |        | Dear <u>PVI, Doe</u>                                        | _                    |                                                            |        |   |
|   | ArmylgnitED Signature                                           |        | Your Tuition Assistance request for <u>Macro</u><br>reason: | Econo                | nics at <u>Stanford University</u> was denied for the foll | owing  |   |
|   |                                                                 |        | [Your Army Counselor will                                   | <mark>l provi</mark> | de a detailed reason for your denial]                      |        |   |
|   |                                                                 |        | Please submit a new TA Request or contac<br>questions.      | ct your I            | Education Center at <u>+1 123 – 456 – 7890</u> if you hav  | /e any | , |
|   |                                                                 |        | ArmylgnitED Signature                                       |                      |                                                            |        |   |

 Examples of emails sent to Soldiers reflecting the status of their TARs

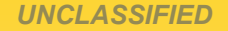

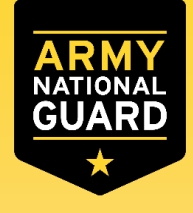

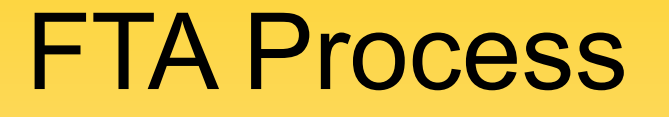

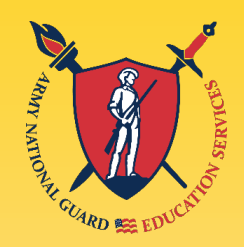

## Open a ServiceNow (SNOW) Case

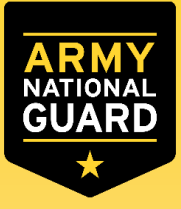

# **Opening a SNOW Case**

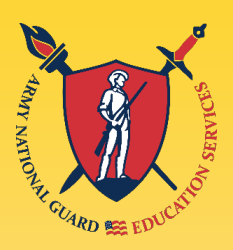

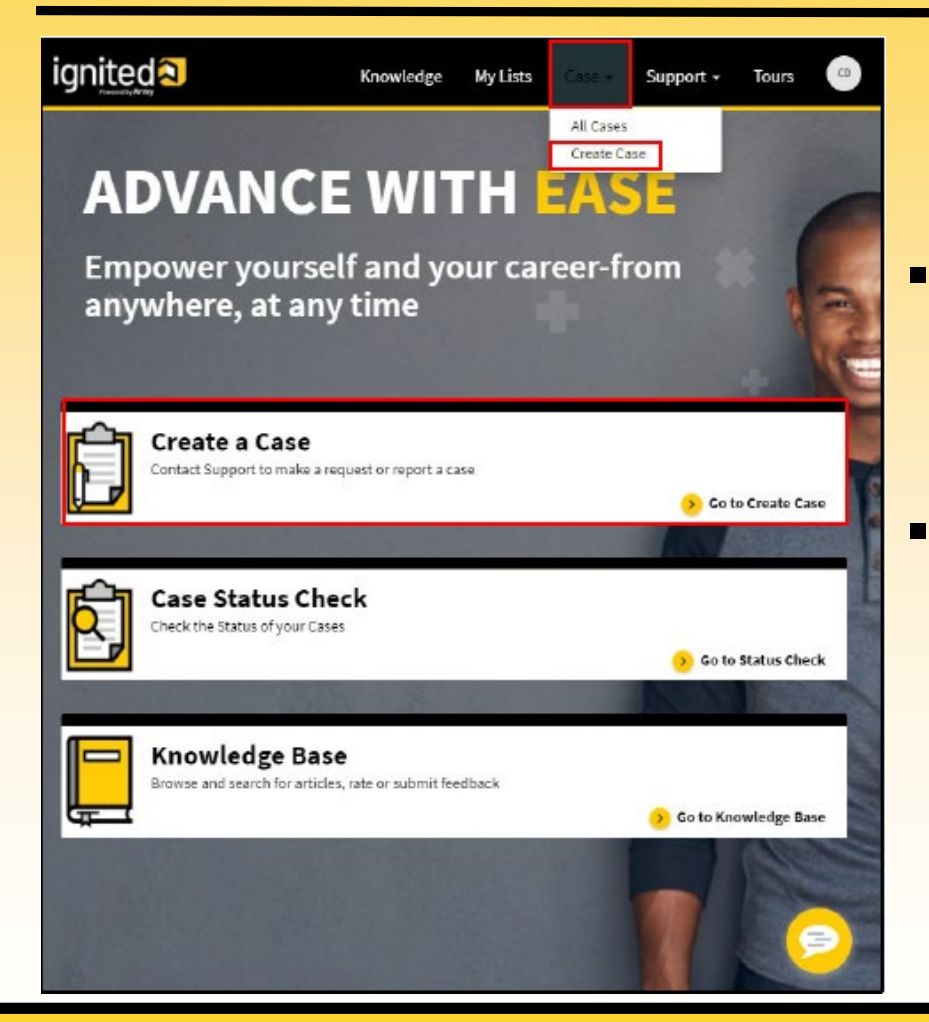

- Log in to ServiceNow

   (https://armyignitedprod.service nowservices.com/ignited?id=igni ted\_csm\_index)
- Select 'Case', then click on 'Create Case'

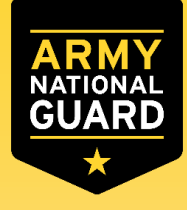

# **Opening a SNOW Case**

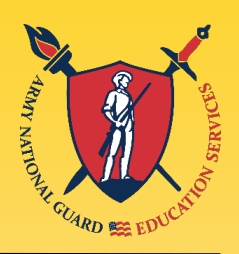

- Confirm your contact information
- Select the 'Case Type' and 'Sub Category'
- Write a 'Subject' that describes the problem briefly
- Enter 'Description' of the problem
- Attach any necessary documents
- Enter 'Submit'

| Hitchings       Customer Service       Support       Create Case         Create Case       Presser Rill in the following information and click the Submit button. Fields marked with an *-are required.         * Nequestar       *         * Desce fill in the following information and click the Submit button. Fields marked with an *-are required.         * Nequestar       *         * Desce fill in the following information and click the Submit button. Fields marked with an *-are required.         * Nequestar       *         * Desce fill in the following information and click the Submit button. Fields marked with an *-are required.         * Nequestar       *         * Subcline Town       *         * Subcline Town       *         * Sub Classgory       *         • Other       *         * Subject       *         School Transfer Not Updated       *         * Description •       *         Incortly transferred schools, but my information is CC MM has not been updated. I cannot request a CPH for the correct school.         Armyging (245.7 KB)       *         2m rego       *                                                                                                    | igniteda                                                                                                    |
|----------------------------------------------------------------------------------------------------|----------------------------------------------------------------------------------------------------|
| Search Create Case Create Case Create Case Please fill in the following information and click the Submit button. Reids marked with an * an required. * Requestor  * Requestor  * Requestor Case Type C Case Type C School Information Masing or Inecountic K in  * Stab Category C Cater X * Sub Category C Cater X * Subject School Transfer Not Updated Related Context A Related Context A Related                                                                                                    | Home 🔰 All Catalogs 🔰 Customer Service 🎽 Support 🍃 Create Case                                                                   |
| Create Case<br>Create Case<br>Please Fill in the following information and click the Submit buttoe. Reids marked with an<br>* an anguined.<br>* Nequestor<br>* Nequestor<br>* Requestor<br>* Referred Contact Method<br>Email •<br>* Case Type<br>© Catac Method<br>Email •<br>* Case Type<br>© School Information Musing or Inecountic <u>n</u> •<br>* Case Type<br>© School Information Musing or Inecountic <u>n</u> •<br>* Sub Catagory<br>© Citizer <u>n</u> •<br>* Sub Catagory<br>© Citizer <u>n</u> •<br>* Sub Catagory<br>© Citizer <u>n</u> •<br>* Sub Catagory<br>© Citizer <u>n</u> •<br>* Sub Catagory<br>© Citizer <u>n</u> •<br>* Sub Catagory<br>© Citizer <u>n</u> •<br>* Sub Catagory<br>© Citizer <u>n</u> •<br>* Sub Catagory<br>© Citizer <u>n</u> •<br>* Sub Catagory<br>© Citizer <u>n</u> •<br>* Sub Catagory<br>© Citizer <u>n</u> •<br>* Sub Catagory<br>© Citizer <u>n</u> •<br>* Sub Catagory<br>© Citizer <u>n</u> •<br>* Sub Catagory<br>© Citizer <u>n</u> •<br>* Sub Catagory<br>* Citizer <u>n</u> •<br>* Sub Catagory<br>* Citizer <u>n</u> •<br>* Citizer <u>n</u> •<br>* Sub Catagory<br>* Citizer <u>n</u> •<br>* Citizer <u>n</u> •<br>* Ci | Search                                                                                                    |
| Create Case Please fill is the following information and click the Submit button. Reids maried with an * an expanded.  Please fill is the following information and click the Submit button. Reids maried with an * an expanded.  * Note that the following information and click the Submit button. Reids maried with an * an expanded.  * Note that the following information and click the Submit button. Reids maried with an * an expanded.  * Note that the following information and click the Submit button. Reids maried with an * an expanded.  * Note that the following information and click the Submit button. Reids maried with an * an expanded.  * Note that the following information and click the Submit button. Reids maried with an * an expanded.  * Subclef defined to the following or Inecourte: * Sub-Clasgory * Sub-Clasgory * Sub-                                                                                                    | L                                                                                                    |
| Crette Case Please Fill is the fallowing information and click the Submit button. Reids marked with an *are required.  * Nequestor  * Nequestor  * Nequestor Contact Method Email  * Case Type  * Case Type  * Case Type  * Sub Congony  * Sub Congony  * Sub Congony  * Sub Congony  * Sub Congony  * Sub Congony  * Sub Congony  * Sub Congony  * Sub Congony  * Sub Congony  * Sub Congony  * Sub Congony  * Sub Congony  * Sub Congony  * Sub Congony  * Sub Congony  * Case Type  * Constraint Rest Updated  * Content -  Related Content -  Related Content -  Related Content -  Related Content -  Related Content -  Related Content -  Armyong (245.7 #8) 2mage  Add stackments  * Add stackments  * Congony  * Add stackments                                                                                                    | Create Case                                                                                                    |
| Please fill in the following information and click the Submit button. Reids marked with an * an required.  * Nequestar  * Nequestar  * Nequestar  * Neglestar Contact Method  Enall  *  * Case Type  * Case Type * Case Type * Case Type * Case T                                                                                                    | Create Case                                                                                                    |
| * Neglession                                                                                                    | Please fill in the following information and click the Submit button. Reids marked with an * are required.                       |
| Caset John Dos                                                                                                    | * Pequester                                                                                                    |
| * Preferend Contact Method<br>Enall •<br>* Case Type<br>© School Hife-methon Masing or Inecounds: <u><u></u><u></u><u></u><u></u><u></u><u></u><u></u><u></u><u></u><u></u><u></u><u></u><u></u><u></u><u></u><u></u><u></u><u></u><u></u></u>                                                                                                    | O Cadetjohn Doe v                                                                                                    |
| Email       •         *Case Type       •         • School Information Maxing on Incounts:       #         • Sub Category       •         • State Category       •         • State Category       *         • Category       *         • State Category       *         • State Category       *         • State Category       *         • State Category       *         • State Category       *         • State Category       *         • State Category       *         • State Category       *         • State Category       *         • State Category       *         • State Category       *         • State Category       *         • State Category       *         • State Category       *         • Description •       •         I recordly transformed actools, but my information in CC MM has not been updated. I cannot request a CPM for the correct school.         Armyging (245.7 KB)       *         2m rego       *                                                                                                    | * Preferred Contact Method                                                                                                    |
| *Case Type                                                                                                    | Email +                                                                                                    |
| School Information Hasing or Inecounts                                                                                                    | * Case Type                                                                                                    |
| * Sub Category Citer x                                                                                                    | School Information Masing or Ineccurate     K +                                                                                  |
| Other ×      ×     *     School Transfer Not Updated      Related Content ▲      Related Content ▲      No matching results found for School Transfer Not Updated      * Description      Tracently transferred schools, but my information in CC MM has not been updated. I cannot request a CPR for the correct school.      Armyging (245,7 KB)     2m ago      Add attachments                                                                                                    | * Sub Category                                                                                                    |
| * subject<br>School Transfer Not Updated<br>Related Content ←<br>No matching results found for School Transfer Not Updated<br>* Description<br>Inscortly transferred schools, but my information in CCMM has not been updated. I cannot<br>request a CPR for the convect school.                                                                                                    | • Other x +                                                                                                    |
| School Transfer Not Updated  Related Content   Related Content  Related Content   Re                                                                                                    | * ***/****                                                                                                    |
| Related Content A Rematching results found for School Transfer Not Updated *Description  Transferred schools, but my information in CCIMM has not been updated. I cannot request a CPR for the connect school.  Armyging (245,7 K2) 2m ago Add attachments                                                                                                    | School Transfer Not Updated                                                                                                    |
| Related Content A No matching results found for School Transfer Not Updated * Description  Trecordly transferred schools, but my information is CCHMM has not been updated. I cannot request a CPM for the correct school.  Armyging (245.7 KB) 2m ago Add attachments                                                                                                    |                                                                                                    |
| No matching results found for School Transfer Not Updated                                                                                                    | Related Content 🔥                                                                                                    |
| * Description                                                                                                    | No matching results found for School Transfer Not Updated                                                                        |
| I record providence of schools, but my information in CCIMM has not been updated. I cannot request a CPM for the correct school.                                                                                                    | * Description                                                                                                    |
| Armyging (245.7 VE)                                                                                                    | I recently transferred schools, but my information in CCIMM has not been updated. I cannot request a CPM for the correct school. |
| 🖉 Add attachments                                                                                                    | Απηγρηg (245.7 KB) 🖌 🗶                                                                                                    |
|                                                                                                    | P Add attachments                                                                                                    |
| Submit                                                                                                    | Submit                                                                                                    |

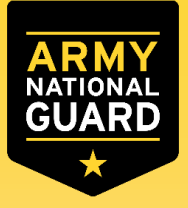

# Checking the status of a SNOW Case

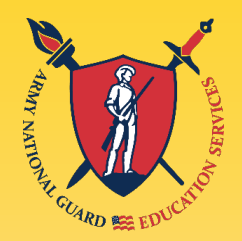

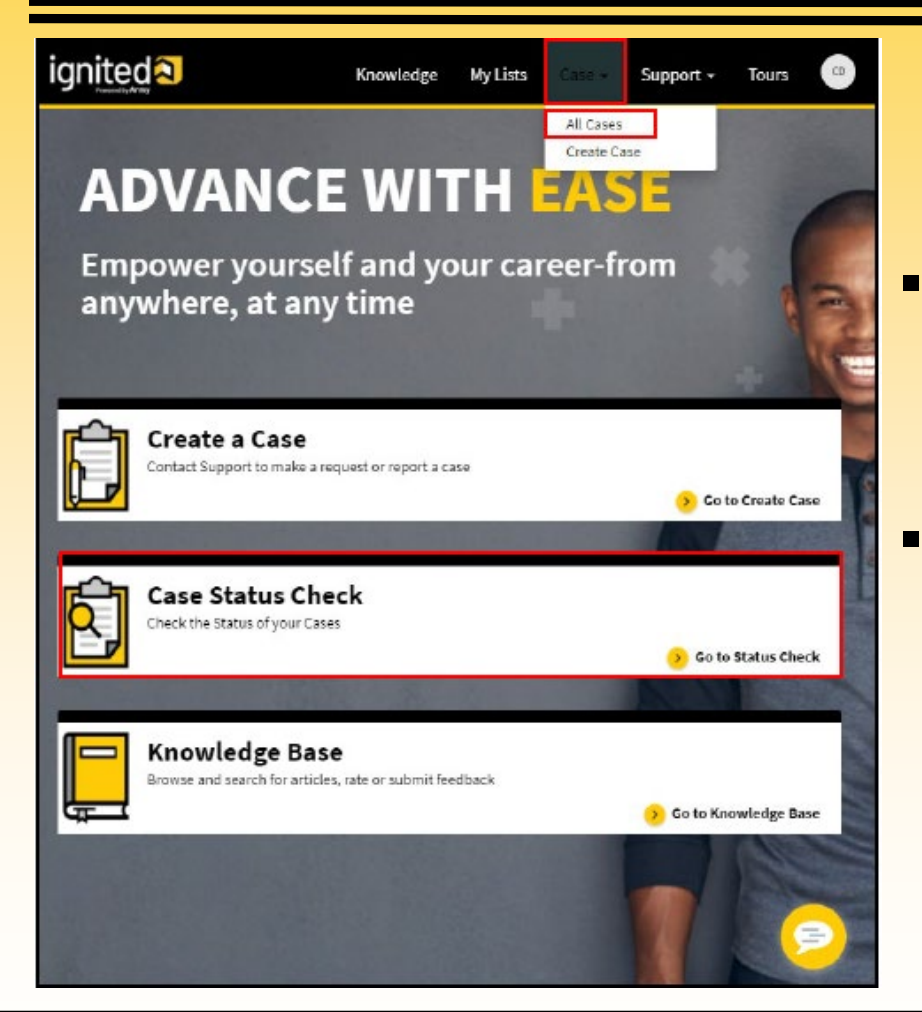

- Log in to ServiceNow

   (https://armyignitedprod.service nowservices.com/ignited?id=igni ted\_csm\_index)
  - Select 'Case', then click on 'All Cases'

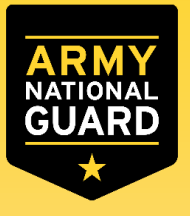

# Checking the status of a SNOW Case

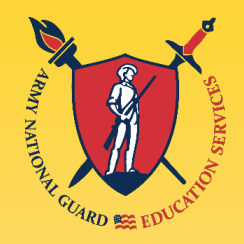

|               |                 |                                                 |         |         |          |             | Create New Cas      |
|---------------|-----------------|-------------------------------------------------|---------|---------|----------|-------------|---------------------|
| My Lists      | ■ Cases         |                                                 |         |         | Search   | : Keyword : | Search Q            |
| All Cases     | <b>T</b> Filter | All                                             |         | 1       |          |             |                     |
| Action Needed | Number 🔥        | Short description                               | Product | Account | Priority | State       | Updated             |
| My Cases      | CS0001071       | Testing assignment work                         |         | Cadets  | 4-Low    | New         | 2020-11-12 17:42:13 |
|               | CS0001021       | I don't fully understand how to use ArmyignitED |         |         | 4 - Law  | Resolved    | 2020-10-23 14:15:00 |
|               | C\$0001062      | Testing Notification                            |         | Cadets  | 4 - Low  | New         | 2020-11-03 22:39:43 |
|               | CS0001073       | School Transfer Not Updated                     |         | Cadets  | 4 - Low  | Open        | 2020-11-18 18:04:25 |
|               | CS0001004       | Creating a case for someone else                |         | Cadets  | 4 - Low  | New         | 2020-10-16 15:27:03 |

For a high-level view of the state of a case, you can view the State column.

| State         | Meaning                                                                                                    |
|---------------|----------------------------------------------------------------------------------------------------|
| New           | Incident is logged but not yet investigated.                                                                                                   |
| Open          | Incident is assigned and is being investigated.                                                                                                |
| Awaiting Info | The responsibility for the incident shifts temporarily to<br>another entity to provide further information, evidence, or<br>a resolution.      |
| Resolved      | A satisfactory fix is provided for the incident to ensure that<br>it does not occur again.                                                     |
| Closed        | Incident is marked Closed after it is in the Resolved state for<br>a week and it is confirmed that the incident is satisfactorily<br>resolved. |
| Cancelled     | Incident was triaged but found to be a duplicate incident,<br>an unnecessary incident, or not an incident at all.                              |

- The '**All Cases'** list displays all cases for your assignment group
- The 'Action Needed' list displays cases that are awaiting information from you
- The 'My Cases' list displays cases in which you are the customer.
   Someone may have opened a case on your behalf
- Click on the case number to access it

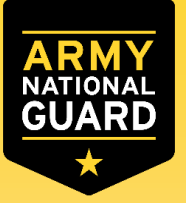

# Checking the status of a SNOW Case

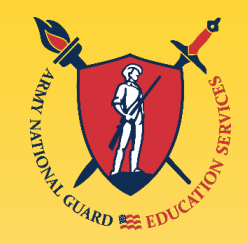

| Please and any additional comments about your c                                                                                                    | se here                                                                                                    | Close Case                                                                        |
|----------------------------------------------------------------------------------------------------|----------------------------------------------------------------------------------------------------|-----------------------------------------------------------------------------------|
| PMS.john Doe<br>4h ago + Additional comments<br>Hi John, let me investigate this issue.<br>PMS.john Doe<br>6h ago<br>Sample Document.docx<br>11.5 KB | PD                                                                                                    | Priority     State       4 - Low     Open       Account     Updated               |
|                                                                                                    | CD Cadet.john Doe 3d ago * Additional comments I recently transferred schools, but my information in CCIMM has not been updated. I cannot request a CPR for the correct school.  CD Cadet.john Doe Army.png 245.7 KB | Attachments<br>Sample Document.docx<br>(11.5 KB)<br>6h ago<br>Army.png (245.7 KB) |
|                                                                                                    | CD Cadet.john Doe<br>3d ago<br>CS0001073 Created                                                                                                    | ע א<br>3d ago                                                                     |

- The '**Comment Stream'** displays The actions taken in the case
- The 'Actions' section includes applicable actions
- The 'Ticket Field Details' displays specific case information
- The 'Attachments' section displays the attachments that have been uploaded

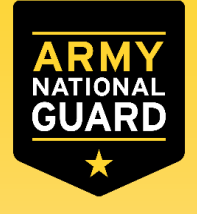

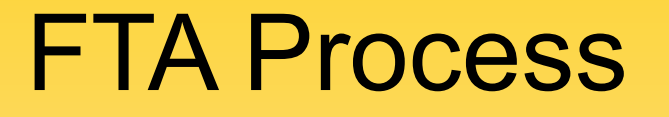

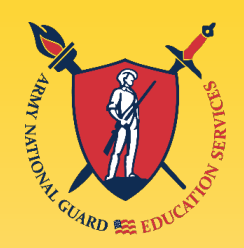

# Withdraw from a Course

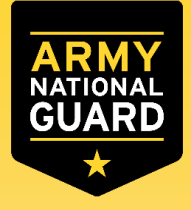

# Withdraw from a Course

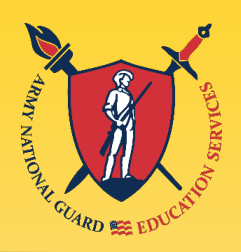

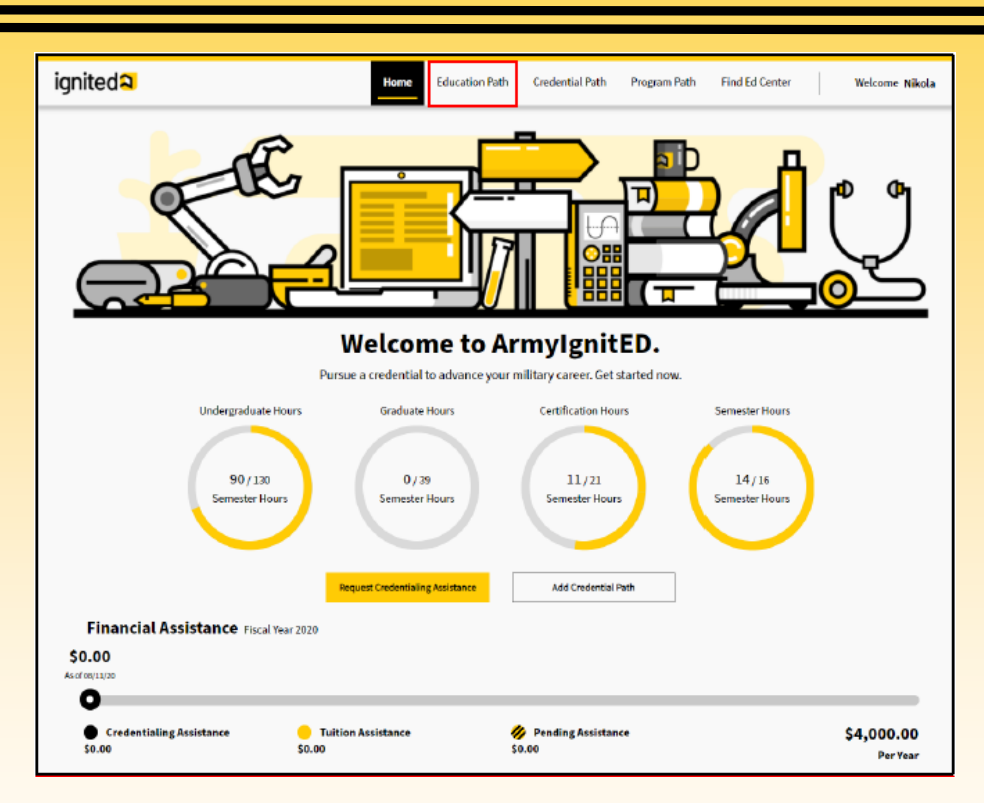

 After withdrawing from the course at your school, log in to ArmylgnitED to withdraw from the course, click on 'Education Path'\*\*

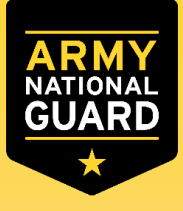

## Withdraw from a Course

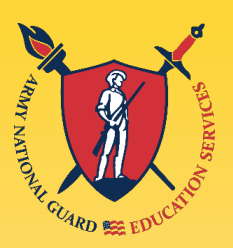

| Fir<br>\$0.00<br>As of 08/11/                                                                                                    | iancial As:<br>)<br>20                                                                          | SISTANCE Fiscal Year 2                                                                                         | 020                                                                       |                            | _                                                         |                  |
|----------------------------------------------------------------------------------------------------|-------------------------------------------------------------------------------------------------|----------------------------------------------------------------------------------------------------|---------------------------------------------------------------------------|----------------------------|-----------------------------------------------------------|------------------|
| Assi:<br>\$0.0                                                                                                    | Credentialing<br>stance<br>0                                                                    | edentialing <mark>O</mark> Tuition <b>Ø</b> Pending <b>\$4,0</b><br>nce Assistance Assistance<br>\$0.00 \$0.00 |                                                                           | ,000.00<br>Per Year        |                                                           |                  |
|                                                                                                    |                                                                                                 |                                                                                                    | e army la GPa                                                             |                            |                                                           |                  |
| urrent Cour                                                                                                    | rses<br>Indamentals o                                                                           | of Computer Science                                                                                            | Credits: 3                                                                |                            | Withdraw                                                  | m                |
| urrent Cour<br>Course Title: Fl<br>Subject                                                                                                    | rses<br>Indementals o<br>Catalog Nun                                                            | of Computer Science                                                                                            | Credits: 3                                                                | Start                      | Withdraw<br>Grade                                         | 'n               |
| urrent Cour<br>Course Title: Fu<br>Subject<br>Computer                                                                                                | rses<br>Indementals o<br>Catalog Nun<br>2343242                                                 | of Computer Science<br>mber Education I<br>University o                                                        | Gredits: 3<br>Institution<br>of Florida                                   | <b>Start</b><br>08/21/2020 | Withdraw<br>Grade<br>N/A                                  | n )              |
| urrent Cour<br>Course Title: Fu<br>Subject<br>Computer<br>Financial As                                                                                | rses<br>Indementals o<br>Catalog Nun<br>2343242<br>sistance                                     | of Computer Science<br>mber Education I<br>University o                                                        | Credits: 3<br>Credits: 3<br>Institution<br>& Florida                      | Start<br>08/21/2020        | Withdraw<br>Grade<br>N/A                                  | n                |
| Irrent Course<br>Course Title: FU<br>Subject<br>Computer<br>Financial As<br>Requested:                                                                | rses<br>Indamentals of<br>Catalog Nun<br>2343242<br>sistance<br>Billed:                         | of Computer Science<br>mber Education I<br>University o<br>Course Cost                                         | Credits: 3<br>Credits: 3<br>Institution<br>of Florida<br>Tuition          | Start<br>08/21/2020        | Withdraw<br>Grade<br>N/A<br>Student                       | n 🔨              |
| Urrent Course Title: FU<br>Subject<br>Computer<br>Financial As<br>Requested:<br>07/23/2020                                                            | rses<br>Indementals of<br>Catalog Nun<br>2343242<br>sistance<br>Billed:                         | of Computer Science<br>mber Education I<br>University of<br>Course Cost<br>\$221.00                            | Credits: 3<br>Institution<br>If Florida<br>Tuition<br>\$0.00              | Start<br>08/21/2020        | Withdraw<br>Grade<br>N/A<br>Student<br>\$231.00           | m A              |
| Irrent Course<br>Course Title: FU<br>Subject<br>Computer<br>Financial As<br>Requested:<br>07/23/2020<br>Course Infor                                  | rses<br>indamentals of<br>Catalog Nun<br>2343242<br>sistance<br>Billed:                         | of Computer Science<br>mber Education I<br>University o<br>Course Cost<br>\$231.00                             | Credits: 3<br>Credits: 3<br>Institution<br>& Florida<br>Tuition<br>\$0.00 | Start<br>08/21/2020        | Withdraw<br>Grade<br>N/A<br>Student<br>\$231.00           | n<br>A<br>t Cost |
| Urrent Course<br>Course Title: FU<br>Subject<br>Computer<br>Financial As<br>Requested:<br>07/23/2020<br>Course Infoi<br>Program Path:                 | rses<br>undamentals of<br>Catalog Nun<br>2343242<br>sistance<br>Billed:<br>rmation              | of Computer Science<br>mber Education I<br>University of<br>Course Cost<br>\$231.00<br>Grade Reason:           | Credits: 3<br>Institution<br>of Florida<br>Tuition<br>S0.00<br>Pass Equi  | Start<br>08/21/2020        | Withdraw<br>Grade<br>N/A<br>Student<br>\$221.00           | n A              |
| Irrent Course<br>Course Title: FU<br>Subject<br>Computer<br>Financial As<br>Requested:<br>07/23/2020<br>Course Infoi<br>Program Path:<br>Rejection In | rses<br>Indamentals of<br>Catalog Nun<br>2343242<br>sistance<br>Billed:<br>rmation<br>formation | of Computer Science<br>mber Education I<br>University of<br>Course Cost<br>\$221.00<br>Grado Reason:           | Credits: 3<br>Institution<br>If Florida<br>Tuition<br>\$0.00<br>Pass Equi | Start<br>08/21/2020        | Withdraw<br>Grade<br>N/A<br>Student<br>\$231.00<br>TA Fun | t Cost           |

- Click on 'My Courses'
- Select the course you withdrew from
- Click 'Take Action on Withdrawal'

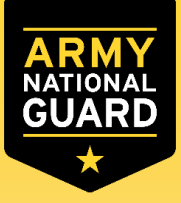

# Withdraw from a Course

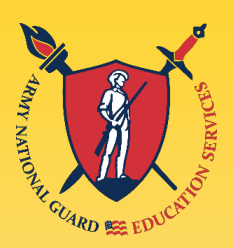

#### Withdrawal Reason X Our records indicate you have withdrawn from Fundamentals of Computer Science. You must provide a reason for your withdrawal. OPersonal $\sim$ Select Personal if your reason pertains to a personal, nonmilitary situation. OMilitary ~ Select Military if you had to withdraw due to Military Order or unforeseen reasons. If you select Military, you must complete DA 7793, Request for TA Recoupment Waiver -Withdrawal for Military (WM) Reasons form. You may upload an optional file or the DA 7793, Request for TA Recoupment Waiver - Withdrawal for Military (WM) Reasons form to support your reason. Upload Supporting Cancel Submit> Files Upload File

- Select withdrawal reason Personal
  - □ Military If a military Withdrawal was selected, click on the link to download the DA 7793, Request for TA Recoupment Waiver
- Click 'Upload File' to upload the DA 7793 (only for WM)
- Click 'Submit'

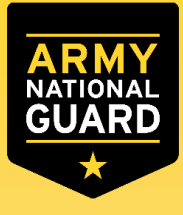

## Withdraw from a Course

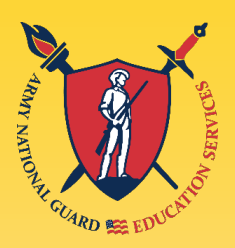

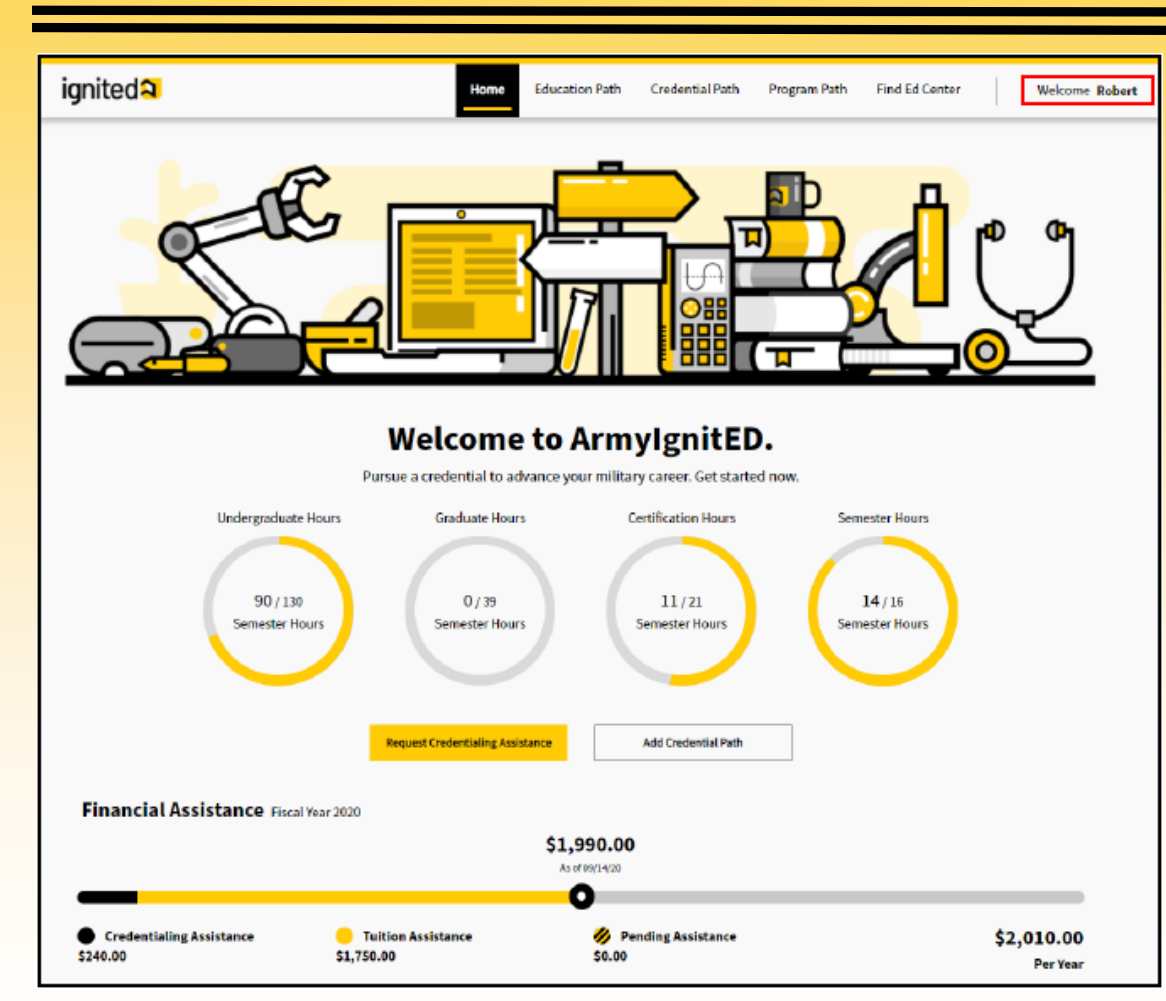

 Selecting a Repayment Plan: Log into ArmyIgnitED and click on your name, then select 'Account'

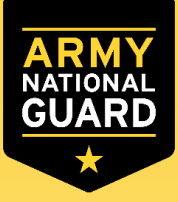

# Withdraw from a Course

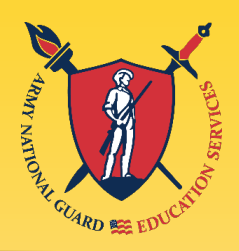

| Education Information                                                |                                                                  |     |
|----------------------------------------------------------------------|------------------------------------------------------------------|-----|
| Education Conter: Fort BerningEducation Center                       |                                                                  |     |
| Current Education Path                                               | Payment Plan Confirmed                                           | ×   |
| Fionida State Lintwrity Eacher's Degree                              | rayment rian commet                                              |     |
| Area of Study: Expected Graduation:<br>Computer Visionce.            |                                                                  | _   |
| Highest Education Level Completed                                    | Channel a surgest plan for securing Dispets Mathematics 1        |     |
| Highest Level of Education: Education Institution:                   | Choose a payment plan for recouping Discrete Mathematics 1.      |     |
| n,a. MA                                                              | The total cost of this course is \$750.00.                       |     |
| Graduation Date:<br>Dec 11, 2015                                     | Recoursent amounts will be taken out of your paycheck            |     |
| Wew Previous Paths                                                   | accouption amounts will be taken out of your payencere           |     |
| Special Program                                                      | Pay Minimum Amount Every     \$50.00 for 15 months               |     |
| Special Program Paths                                                | Month                                                            |     |
| None                                                                 | Pay Full Amount Now     \$750.00                                 |     |
| Credential                                                           | Pay Other Amount Every Month     F0.00                           | ٦   |
| Most Decent Credential Bath Completed                                |                                                                  |     |
| You don't have a completed Credential Path.                          | for 15 months                                                    |     |
| Enrolled Courses 3 Here #15 Enrolled Courses And Gra                 | n                                                                |     |
| Spring 2820 Senester                                                 |                                                                  |     |
| Not currently enrolled in a course                                   | Cancel Sub                                                       | mit |
| Financial Assistance                                                 |                                                                  |     |
| TR/CA Pursiding Melanor                                              |                                                                  |     |
| User Type:<br>Understaduate Hours Graduate Hours Certification Hours |                                                                  |     |
| 90 130<br>Seentra Hous<br>Seentar Hous                               | Choose Payment Plan                                              | ×   |
| Semacler Hours                                                       | You show to south a minimum smooth full to for the most of the   |     |
|                                                                      | rou chose to pay the minimum amount or 050 for 15 months. This   |     |
| 14/16<br>Semanter Hours                                              | amount will be taken out of your next paycheck and sent to DFAS. |     |
| Recoupments                                                          | _                                                                |     |
| Recoup Discrete Mathematics 1                                        |                                                                  | Ok  |
| Please choose a repayment plan to recoup the Army.                   | L                                                                |     |
| Choose Repayment Plan                                                |                                                                  |     |

- Click 'Choose Repayment Plan'
- Choose a repayment plan
   Pay a minimum every month
  - Pay full amount now
  - Pay other amount every month
- Click 'Submit'
- Click 'OK'

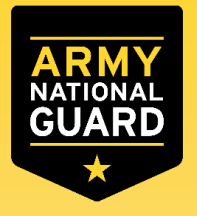

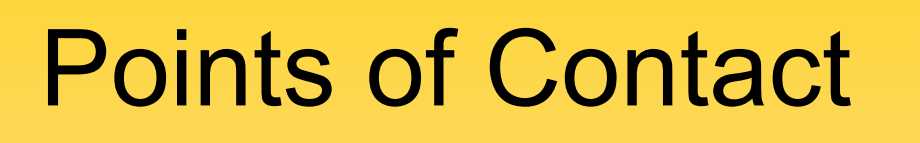

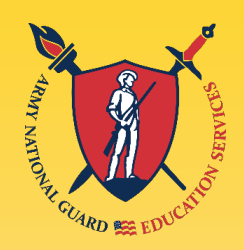

- ArmylgnitED website: <u>www.armyignited.com</u>
- Contact your TN Education Services Specialist:

James N. McClanahan, M.Ed. National Guard Bureau 3041 Sidco Drive, Room 316 Nashville, TN 37204 PH: 615-313-0604

james.n.mcclanahan.civ@mail.mil

- Find more information on our website: <u>www.tn.gov/military/programs-</u> <u>benefits/education-incentives</u>
- Follow us on facebook, Instagram, linkedIn, twitter: @tnnge@ucation

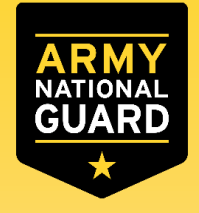

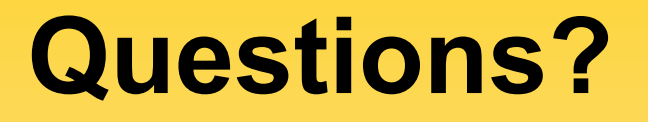

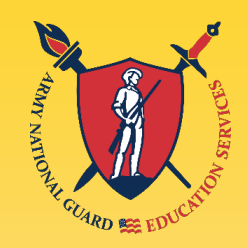

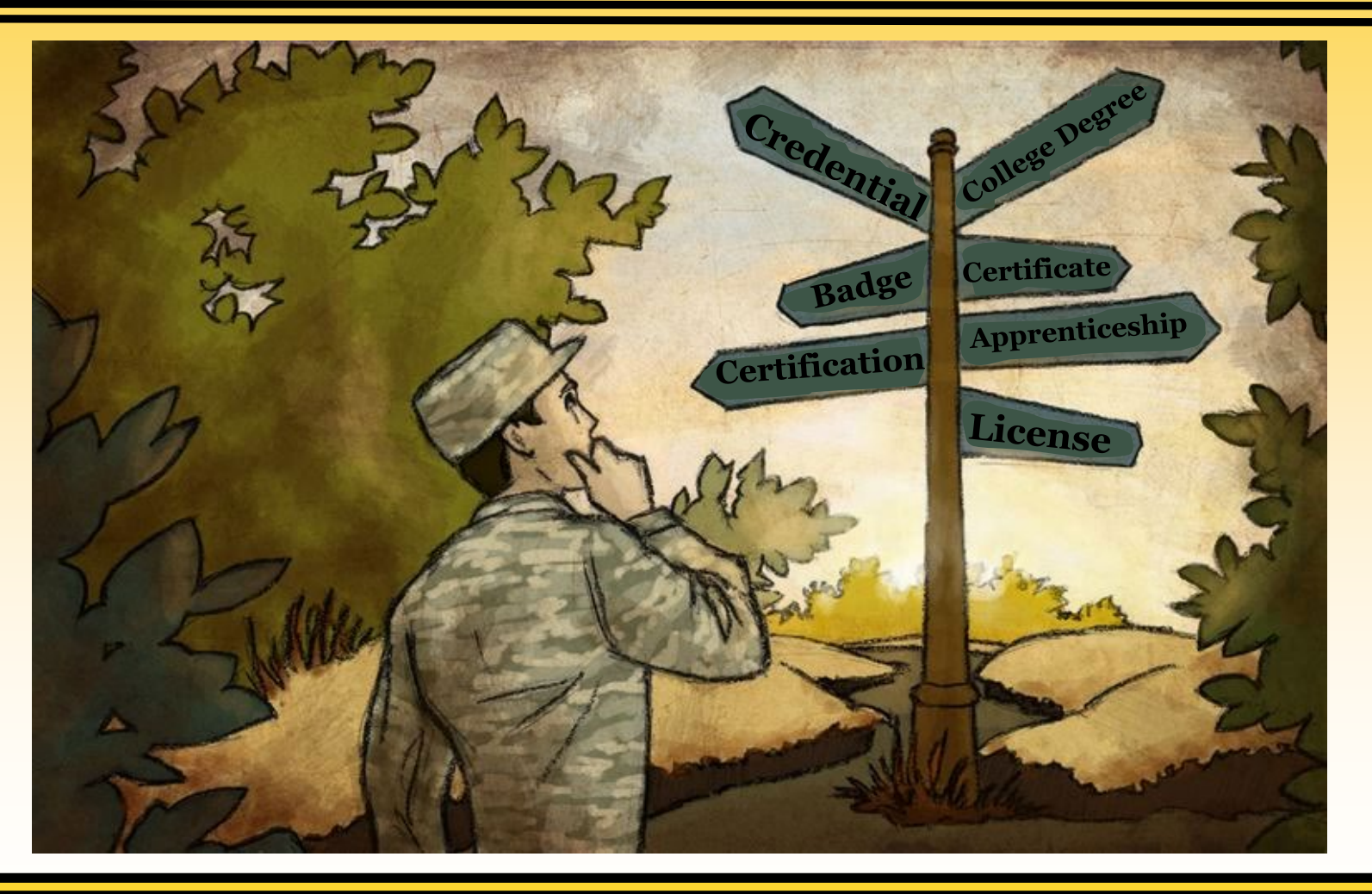